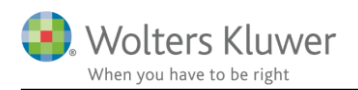

#### 14. december 2017

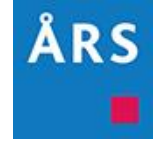

## Årsafslutning 2017.6

#### Indhold

| Ν | yheder             | til Årsafslutning 2017.6                                                  | 2  |
|---|--------------------|---------------------------------------------------------------------------|----|
| 1 | Andre vejledninger |                                                                           |    |
| 2 | Ger                | nerelt                                                                    | 4  |
|   | 2.1                | Visning af versionsnummer                                                 | 4  |
|   | 2.2                | Forældede elementer fjernet                                               | 7  |
| 3 | Vir                | ksomheder                                                                 | 7  |
|   | 3.1                | Noter                                                                     | 7  |
|   | 3.2                | Overskudsdisponering                                                      | 11 |
|   | 3.3                | Opret årsregnskab                                                         | 12 |
|   | 3.4                | MNE nr. flyttet til personoplysninger                                     | 13 |
|   | 3.5                | Overførsel fra E-conomic                                                  | 14 |
|   | 3.6                | Overførsel til Penneo                                                     | 14 |
| 4 | Ind                | komst- og formueopgørelse                                                 | 16 |
|   | 4.1                | Nye noter                                                                 | 16 |
|   | 4.2                | Navne på noter til indkomstopgørelsen                                     | 19 |
|   | 4.3                | Skabelonpakke enlig fjernet                                               | 19 |
|   | 4.4                | Eksport af virksomhedstal til Skat Nova                                   | 20 |
|   | 4.5                | Låse talfelter i 'Kapitalafkastordningen' og 'Virksomhedsskatteordningen' | 21 |
|   | 4.6                | Opdatering af filer                                                       | 21 |
| 5 | Æn                 | dringer i Årsafslutning 2017.6                                            | 22 |
|   | 5.1                | Indkomst og formueopgørelse (Personligt regnskab)                         | 22 |
|   | 5.2                | Virksomheder                                                              | 23 |
| 6 | Års                | afslutning - Produktinformation                                           | 24 |
|   | 6.1                | Let og sikker udarbejdelse af årsrapporten                                | 24 |
|   | 6.2                | Samspil sikrer kvaliteten                                                 | 24 |
|   | 6.3                | Faglighed                                                                 | 24 |
|   | 6.4                | Årsafslutning giver dig:                                                  | 24 |

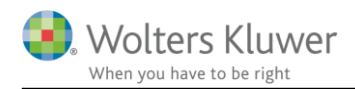

# Nyheder til Årsafslutning 2017.6

Årsafslutning 2017.6 indeholder:

#### Generelt

- Versionsvisning i skabelonoversigt
- Forældede elementer fjernet

#### Virksomhedsregnskab:

- Ny note:
  - Lønsumsafgift
- Rettede noter:
  - Opgørelse af skattepligtig indkomst
- Ændre 'Overskudsdisponering'
- MNE nr. flyttet til personoplysninger

#### Indkomst- og formueopgørelse (Personligt regnskab):

- Nye noter:
  - Øvrig kapitalindkomst
  - Øvrige fradrag i kapitalindkomst
  - Ligningsmæssige fradrag
  - Sikkerhedsstillelser med standardtekster
  - Uudnyttede underskud
  - Pensionsindestående
  - Udenlandsk personlig indkomst
  - Udenlandsk aktieindkomst
  - Udenlandsk kapitalindkomst
- Overførsel til nye felter i 'Høj specifikation'

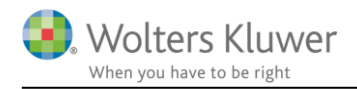

# 1 Andre vejledninger

Her finder du links til andre vejledninger, der kan være relevante for brugen af Årsafslutning.

Brugervejledning Installationsvejledning

Tidligere versioner af Årsafslutning 2017:

Nyheder og vejledning til Årsafslutning 2017.5 Nyheder og vejledning til Årsafslutning 2017.4 Nyheder og vejledning til Årsafslutning 2017.2 Nyheder og vejledning til Årsafslutning 2017.2 Nyheder og vejledning til Årsafslutning 2017.1

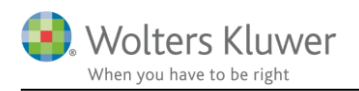

# 2 Generelt

## 2.1 Visning af versionsnummer

Vi har oplevet, at der ofte er tvivl om de forskellige elementer i rapporten er opdaterede. Det er derfor lavet således, at det nu er muligt, at se hvilke versionsnumre de enkelte elementer har. For at se hvilke versionsnumre de enkelte elementer har, klikkes på menuen 'Værktøj' -> 'Skabeloner' -> 'Vis valgte dokumentskabeloner'

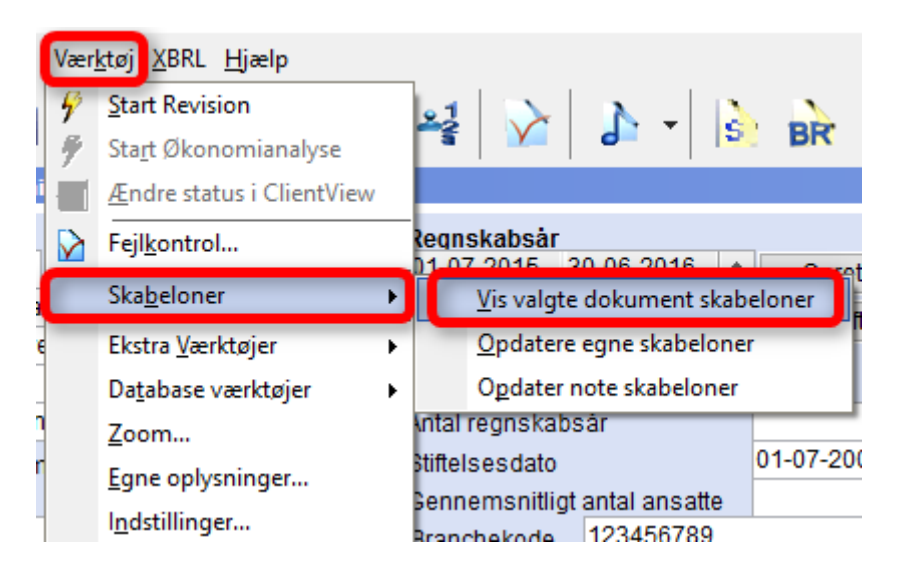

I det vindue der fremkommer, kan man i kolonnen markeret med 1, se hvilke versioner de enkelte elementer i rapporten har. I kolonnen markeret med 2, kan man se den nyeste version af det enkelte element. Hvis der ikke er overensstemmelse mellem kolonne 1 og 2 vil versionsnummeret på det enkelte element blive farvet gul/grøn.

Første gang en Årsafslutningsfil bliver åbnet i version 2017.6 vil kolonne 1 ikke nødvendigvis vise det korrekte versionsnummer på de enkelte elementer. Det er først efter filen er blevet opdateret, at versionsnumrene er retvisende.

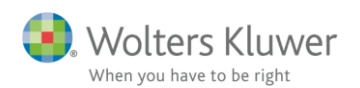

| Oversigt over valgte skabeloner ↔ - □ ×                         |                                                              |         |              |           |         |
|-----------------------------------------------------------------|--------------------------------------------------------------|---------|--------------|-----------|---------|
| Følgende skabeloner er valgt ved "Opret årsregnskabsdokumenter" |                                                              |         |              |           | 2       |
| Skabelon for årsra                                              | pport                                                        |         |              |           |         |
|                                                                 | <u>Info om skabelon ve</u>                                   | rsioner | Din vers.    | Nyeste    | e vers  |
| Samlingsdokument                                                | 01 Årsrapport                                                |         | 2006.1       | 2017.     | 1       |
| Forside                                                         | Selskab med dato                                             |         | 2011.1       | 2016.     | 6       |
| Godk. påtegninger                                               | Ledelsespåtegning, selskaber                                 |         | 2010.1       | 2017.     | 6       |
| Rev. påtegninger                                                | Revision: ISA 700 Selskab B ÅRL med erklæringer (2016-12-15) |         | 2011.1       | 2017.     | 6       |
| Stamoplysninger                                                 | Virksomhed                                                   |         | 2010.1       | 2017.     | 4       |
| Beretninger                                                     | Ledelsesberetning                                            |         | 2010.1       | 2017.     | 5       |
| Hoved og nøgletal                                               | Hoved- og nøgletal                                           |         | 2010.1       | 2016.     | 6       |
| Anvendt regnskabsp.                                             | Anvendt regnskabspraksis                                     |         | 2010.1       | 2017.     | 6       |
| Resultatopgørelse                                               | Artsopdelt, sammendraget, Taksonomi 01-10-2016               |         | 2011.1       | 2017.     | 6       |
| Balance                                                         | Taksonomi 01-10-2016                                         |         | 2011.1       | 2017.     | 6       |
| Egen Kapitalopg.                                                | Egenkapitalopgørelse, liggende                               |         | 2016.1       | 2017.     | 5       |
| Noter                                                           | Regnskabsklasse B                                            |         |              | 2017.     | 6       |
| Supp. beretning                                                 | 01 Supplerende beretninger                                   |         | 2011.1       | 2015.     | 8       |
|                                                                 | * Egen eller ukend                                           | t skabe | lon. Bør mul | givs opda | ateres. |
| Skabelon for speci                                              | fikationshæfte                                               |         |              |           |         |
| Samlingsdokument                                                | Specifikationshæfte                                          |         |              |           |         |
| Forside                                                         | Forside                                                      |         |              |           |         |
| Bilag                                                           | Bilag                                                        |         |              |           |         |
| Noter                                                           | Noter til specifikationshæftet                               |         |              |           |         |
|                                                                 |                                                              |         |              | 0         | К       |

De forskellige elementer i rapporten kan opdateres ved at klikke på menuen 'Opret regnskab...' og vælge hhv. 'Rapportskabeloner (med XBRL)' eller 'Rapportskabeloner Koncern (med XBRL)' og klikke 'Næste'. I det vindue der fremkommer kan man udvælge hvilke elementer der skal opdateres. Hvis man ikke kan huske hvilke elementer rapporten indeholder kan man klikke på linket 'Vis nuværende dokument skabeloner...' i bunden af vinduet.

|                                   |       | <br>     |
|-----------------------------------|-------|----------|
| VIS NUVærende dokument skabeloner | Opret | Annuller |

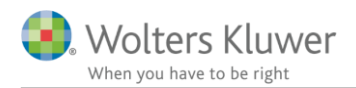

Herefter åbnes en oversigt over de elementer, som rapporten indeholder. Hvis der klikkes på 'Opdater gamle/forældede' skabeloner, åbnes vinduet til udskiftning af de enkelte elementer, og der er automatisk sat flueben ud for de områder hvor rapportens elementer er forældede. Herefter kan de valgte elementer opdateres ved at klikke 'Opret'

| left Oversigt over valgte skabeloner ↔ - □ |                                                                 |                    |            |       |  |
|--------------------------------------------|-----------------------------------------------------------------|--------------------|------------|-------|--|
| Følgende skabeld                           | Følgende skabeloner er valgt ved "Opret årsregnskabsdokumenter" |                    |            |       |  |
| Skabelon for årsra                         | apport                                                          |                    |            |       |  |
|                                            | Info om skabelon versione                                       | <u>r</u> Din vers. | Nyeste     | vers. |  |
| Samlingsdokument                           | 01 Årsrapport                                                   | 2006,1             | 2017.1     | t –   |  |
| Forside                                    | Selskab med dato                                                | 2011.1             | 2016.6     | 5     |  |
| Godk. påtegninger                          | Ledelsespåtegning, selskaber                                    | 2010.1             | 2017.6     | ;     |  |
| Rev. påtegninger                           | Revision: ISA 700 Selskab B ÅRL med erklæringer (2016-12-15)    | 2011.1             | 2017.6     | 5     |  |
| Stamoplysninger                            | Virksomhed                                                      | 2010.1             | 2017.4     | ŧ.    |  |
| Beretninger                                | Ledelsesberetning                                               | 2010.1             | 2017.5     | 5     |  |
| Hoved og nøgletal                          | Hoved- og nøgletal                                              | 2010.1             | 2016.6     | ;     |  |
| Anvendt regnskabsp.                        | Anvendt regnskabspraksis                                        | 2010.1             | 2017.6     | 5     |  |
| Resultatopgørelse                          | Artsopdelt, sammendraget, Taksonomi 01-10-2016                  | 2011.1             | 2017.6     | ;     |  |
| Balance                                    | Taksonomi 01-10-2016                                            | 2011.1             | 2017.6     | ;     |  |
| Egen Kapitalopg.                           | Egenkapitalopgørelse, liggende                                  | 2016.1             | 2017.5     | 5     |  |
| Noter                                      | Regnskabsklasse B                                               | ]                  | 2017.6     | ;     |  |
| Supp. beretning                            | 01 Supplerende beretninger                                      | 2011.1             | 2015.8     | 7     |  |
|                                            | * Egen eller ukendt skab                                        | elon. Bør muli     | nivs opdat | eres. |  |

| Skabelon for specifikationshæfte |                                       |  |  |  |  |
|----------------------------------|---------------------------------------|--|--|--|--|
| Samlingsdokument                 | Specifikationshæfte                   |  |  |  |  |
| Forside                          | Forside                               |  |  |  |  |
| Bilag                            | Bilag                                 |  |  |  |  |
| Noter                            | Noter til specifikationshæftet        |  |  |  |  |
|                                  | Opdater gamle/forældede skabeloner OK |  |  |  |  |

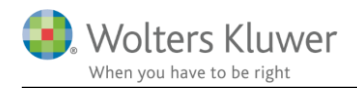

## 2.2 Forældede elementer fjernet

I vinduet 'Opret årsregnskab...' er det ikke længere muligt at vælge elementer, som er forældede og ikke længere vedligeholdes. Her kan nævnes gamle revisionserklæringer, gammel kapitalforklæring mv.

| Påtegninger og erklæringer: | Revision: ISA 700 Selskab B ÅRL med erklærir \vee                                                                            |    |
|-----------------------------|----------------------------------------------------------------------------------------------------|----|
| Stamoplysninger:            | Review: ISRE 2400 Virksomhed A ÅRL flere ejere (2016-12-15)<br>Review: ISRE 2410 Selskab B ÅRL, internt regiskab(2016-12-15) | ^  |
| Beretninger:                | Revision: ISA 700 Andelsboligforening ÅRL (2016-12-15)                                                                       | ·  |
| Hoved- og nøgletal:         | Revision: ISA 700 Selskab B ARL med erklæringer (2016-12-15)<br>Revision: ISA 700 Selskab B ÅRL uden erklæring (2016-12-15)  |    |
| Anvendt regnskabspraksis:   | Revision: ISA 700 Selskab C ÅRL (2016-12-15)<br>Revision: ISA 700 Selskab foreløbigt regnskab                                |    |
| Resultatopgørelse:          | Udvidet gennemgang (2016-12-15)                                                                                              | Υ. |

## 3 Virksomheder

## 3.1 Noter

#### 3.1.1 Ny note

Der er oprettet en ny note til visning af lønsumsafgift.

For at få noten frem i noteoversigten skal man gøre følgende:

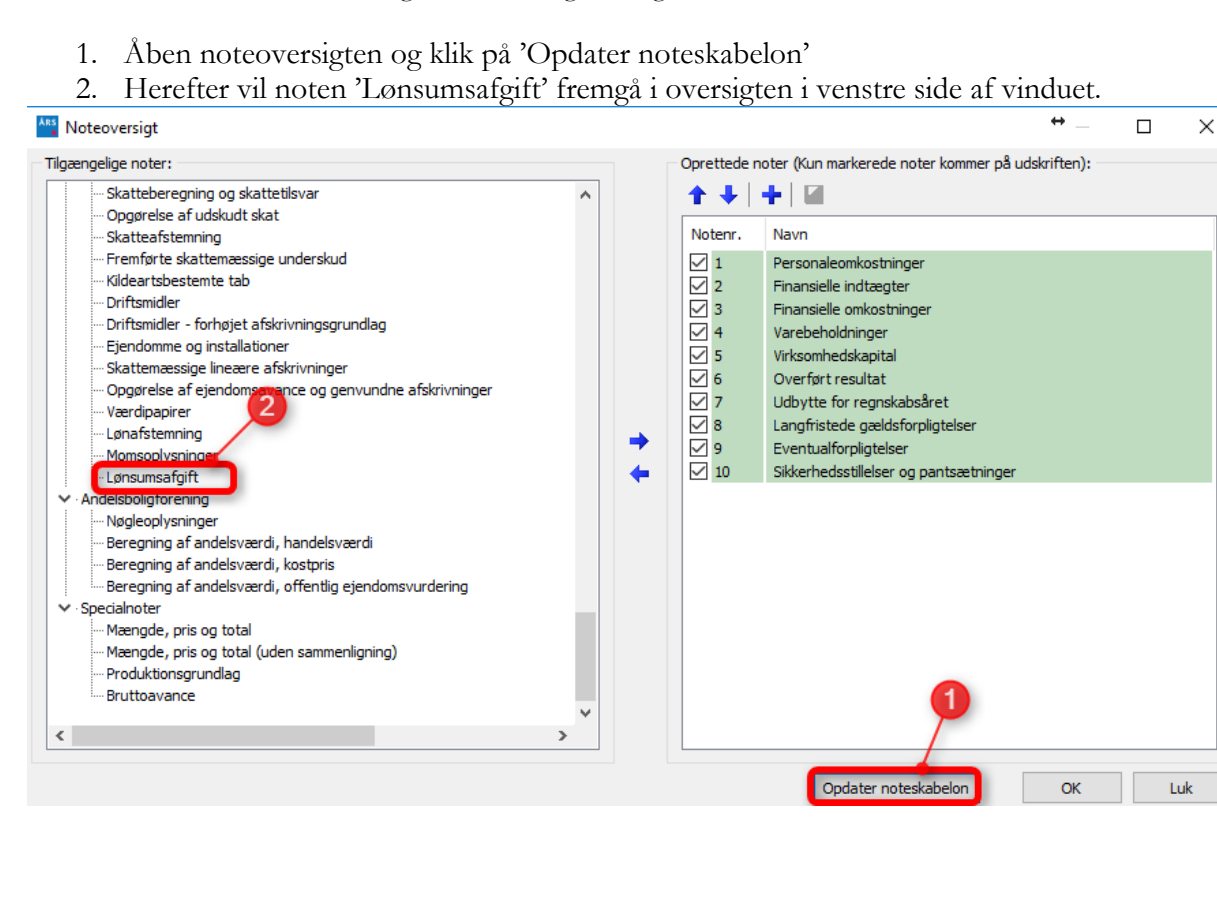

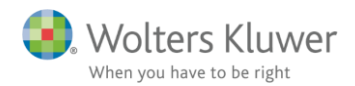

Noten kan redigeres på samme måde som de øvrige noter i programmet.

Tallet 'Skattemæssigt resultat i virksomheden' hentes fra noten/specifikationen 'Opgørelse af skattepligtig indkomst'. Hvis man i stedet ønsker at udfylde tallet manuelt, skal der sættes flueben ud for 'Lås op for redigering af tekst'. Herefter vil det være muligt manuelt at skrive et beløb i feltet.

| ter                                                                    |                           |             |
|------------------------------------------------------------------------|---------------------------|-------------|
|                                                                        |                           |             |
| Notehenvisning Vis årstal over overskrift                              | Note: 1                   | 11          |
|                                                                        |                           | 0           |
| Lønsumsafgift                                                          |                           |             |
| Vejledning                                                             |                           |             |
|                                                                        | ^                         |             |
|                                                                        |                           |             |
| Lås op for redigering af tekst                                         | Hantos fra l'Onggralsa af | 5           |
|                                                                        | skattepligtig indkomst    |             |
| Beregningsgrundlag                                                     |                           |             |
| Skattemæssigt resultat i virksomheden                                  | 1.220.056                 |             |
| Indregnet lønsumsafgift                                                |                           | 2           |
| Finansielle udgifter                                                   |                           | 2           |
| Finansielle indtægter<br>Finansielle indtægter                         |                           | 2           |
| Frätrukket medarbejdende ægtetælle                                     |                           | 1           |
| indregnet pensionsindbetalinger til indehaver                          |                           |             |
| nidregnet onendige ydelser ar nidenaver, der ikke er Am-bidragsprigage | 1 220 056                 |             |
| l en AM-grundlag                                                       |                           | <b>(</b> 3) |
| Samlet nensionshidrag                                                  |                           |             |
| Samlet ATP-bidrag                                                      |                           | 2           |
| Tillæg for ej indregnede naturalier, som er feriepengeberettigede      |                           | 2           |
| Tillæg for medarbejder aktier og tegningsretter mv.                    |                           | 2           |
| Refusioner                                                             |                           | 2           |
| Regulering i feriepengeforpligtelse                                    |                           | 2           |
| l groumoofaitteanuadlea                                                | 4 220 056                 |             |
| Lønsumsargintsgrundlag                                                 | 1.220.030                 |             |
| Årets lønsumsafgift 4,12 % af 1.220.056 kr.                            | 50.266                    |             |
| Indbetalt aconto 1. kvartal                                            |                           |             |
| Indbetalt aconto 2. kvartal                                            |                           |             |
| Indbetalt aconto 3. kvartal                                            |                           |             |
| Indbetalt aconto 4. kvartal                                            |                           |             |
| Arets tilsvar før modregning                                           | 50.266                    |             |
| Negativ lønsumsatgitt fra tidligere ar til modregning<br>Arote tilevar | 50.266                    |             |
|                                                                        | 50.200                    |             |
| Indberetning                                                           |                           |             |
| Lønsumsafgift af overskud                                              | 50.266                    |             |
| Lønsumsafgift af lønninger                                             |                           |             |
| Aconto                                                                 |                           |             |
| Til betaling før modregning af negativ lønsumsafgift fra tidligere år  | 50.266                    |             |

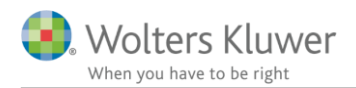

#### 3.1.2 Personaleomkostninger

Noten personaleomkostninger er tilrettet således, at oplysninger om gennemsnitlige antal ansatte nu overføres direkte fra virksomhedsoplysninger. Det er derfor ikke længere nødvendigt at taste oplysningerne ind to gange.

| BAS Virks                                                                                                    | omhedsoplysninger                             |                                                                                                    |
|----------------------------------------------------------------------------------------------------|-----------------------------------------------|----------------------------------------------------------------------------------------------------|
| VirksomhedsoplysningerCVR-nr.12345674Klientnr.1NavnProduktion, Handel & Service A/SAdresse 1Virksomhedsvej 1 |                                               | Regnskabsår         Opret           01-07-2015         30-06-2016         ∧           01-07-2014         30-06-2015         △           01-07-2013         30-06-2014         Årsskifte           01-07-2012         30-06-2013         ✓ |
| Adresse 2<br>Postnr./by                                                                                      | 1000 København K<br>101 Kommunenavn København | Antal regnskabsår 18<br>Stiftelsesdato 01-07-2005                                                                                                    |
| Telefon 9999999                                                                                              |                                               | Gennemsnitligt antal ansatte 10<br>Branchekode 123456789                                                                                                    |
| Telefax                                                                                                    | 99999997                                      | Udførende                                                                                                    |
| Hjemmeside<br>E-mail                                                                                         | www.virksomhed.dk<br>info@virksomhed.dk       | Navn<br>Kontrolleret v2016.5                                                                                                    |
| Løbenr {78B7AF39-B882-4317-A897-8C3FFAD3FC6D}                                                                |                                               | Oprettet af                                                                                                    |

Ønsker men at oplyse om gennemsnitligt antal ansatte for sammenligningsåret skal dette tastes ind manuelt i noten.

| Heraf udgør vederlag til ledelsen: |    |
|------------------------------------|----|
| Direktion                          | 4  |
| Bestyrelse                         | 4  |
|                                    |    |
| Gennemsnitligt antal beskæftigede  | 10 |

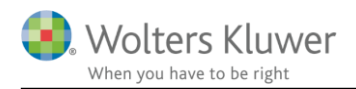

#### 3.1.3 Opgørelse af skattepligtig indkomst

I noten 'Opgørelse af skattepligtig indkomst' er der indsat en linje til regulering af de 75% af repræsentation, som ikke er fradragsberettiget. Hvis der i saldobalancen er en bestemt konto, hvor repræsentation fremgår kan man klikke på den blå pil, markeret med 1 på billedet nedenfor. Herefter har man mulighed for at udpege den eller de konti, der udgør repræsentationen og saldoen vil automatisk blive indsat i feltet.

|                                         |                         | 2016        |
|-----------------------------------------|-------------------------|-------------|
| Resultat før skat                       |                         | -21.070.252 |
| Ekstraordinære indtægter                |                         |             |
| Ekstraordinære omkostninger             |                         |             |
| Arets resultat før skat                 |                         | -21.070.252 |
| Resultat af kapitalandele i tilknyttede | og associerede virks    | mheder      |
| Arets resultat før skat, ekskl. resul   | tat af kapitalandele 💋  | -21.070.252 |
| Permanente forskelle                    | <b>&gt;</b>             |             |
| Ikke-fradragsberettigede omkostni       | nger /                  |             |
| Repræsentation 75 % af kr.              | 25.694 🔁                | 19.270      |
| Bøder samt renter og gebyrer vedrør     | ende skatter og afgifte | mv.         |
| Rentetillæg vedrørende selskabssk       | at                      |             |
|                                         |                         |             |

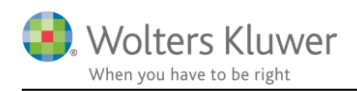

## 3.2 Overskudsdisponering

Funktionen 'Overskudsdisponering' er ændret således at overskudsdisponeringen er flyttet op øverst i billedet. Der er desuden indsat flere forud definerede linjer ind i overskudsdisponeringen, med tilhørende fastsatte konti.

De nye konti, som anvendes til bogføring af resultatdisponeringen kan kun anvendes, hvis resultatopgørelsen opdateres. Det gøres ved at klikke 'Opret årsregnskab...' og vælge hhv. 'Rapportskabeloner (med XBRL)' eller 'Rapportskabeloner Koncern (med XBRL)' og klik 'Næste' I det vindue der fremkommer skal der sættes flueben ud for 'Resultatopgørelse'.

NB: Der skal KUN klikkes en gang på knappen 'Efterpostering'. Hvis der klikkes flere gange vil der blive dannet flere efterposteringer og så vil overskudsdisponeringen blive forkert i rapporten. De ekstra posteringer kan slettes i 'Efterposteringer' - > 'Oversigt...'

| DO Disponeringer                                                                                                    |             |                  |  |  |
|----------------------------------------------------------------------------------------------------|-------------|------------------|--|--|
| Vejledning<br>Tilføj kontonumre for disponeringerne og tryk på knappen 'Efterpostering' for at generere efterpostering i<br>Årsafslutning. |             |                  |  |  |
| Resultat til disponering                                                                                                    | 105.056     | Konto            |  |  |
| Fordeling af arcresultat                                                                                                    |             | Balance Resultat |  |  |
| Overført resultat                                                                                                    | 5.056       | 510400 230000    |  |  |
| Reserve for nettoopskrivning efter indre værdis metode                                                                                     | 100 000     | 508040 218000    |  |  |
| Afsat udbytte for regnskabsåret                                                                                                    |             | 514400 212000    |  |  |
| Ekstraordinært udbytte                                                                                                    |             | 515040 213000    |  |  |
| Minoritetsinteresser                                                                                                    |             | 516400 228500    |  |  |
| Øvrige lovpligtige reserver                                                                                                    |             | 508480 222000    |  |  |
| Vedtædtsmæssige reserver                                                                                                    |             | 508680 224000    |  |  |
|                                                                                                    |             | 508880 226000    |  |  |
| Overført til sikringsfond                                                                                                    |             | 515240 227000    |  |  |
| Overført til reservefond                                                                                                    |             | 515340 227300    |  |  |
| Overført til reserve for iværksætterselskab                                                                                                |             | 508340 228000    |  |  |
|                                                                                                    |             |                  |  |  |
| Sum                                                                                                    | 105.056     |                  |  |  |
| Sum                                                                                                    |             |                  |  |  |
|                                                                                                    |             | Enciposicing     |  |  |
| Driftsøkonomisk resultat før skat                                                                                                    |             |                  |  |  |
| Resultat for skat                                                                                                    | 140.056     | 2                |  |  |
| Ekstraordinære noster                                                                                                    | 4           | 2                |  |  |
| Driftsøkonomisk resultat før skat i alt                                                                                                    | 140 056     |                  |  |  |
|                                                                                                    | 4 405 000 / | 5                |  |  |
| Driftsøkonomiske af- og nedskrivninger                                                                                                    | 1.125.000   | Ē                |  |  |
| Ckat                                                                                                    |             |                  |  |  |
| Potolbar colekabeekat                                                                                                    |             | 824000 192000    |  |  |
| - beraf ekstraardinær                                                                                                    |             | 194800           |  |  |
| Potolbar refusioneskat                                                                                                    |             |                  |  |  |
| Postskat fra tidligare år                                                                                                    |             |                  |  |  |
|                                                                                                    |             |                  |  |  |
| - borof ekstraardinger                                                                                                    |             |                  |  |  |
| Årete over funderskud                                                                                                    |             |                  |  |  |
| Alets over-anderskau                                                                                                    |             |                  |  |  |
| Udskudt skat                                                                                                    |             |                  |  |  |
| Konto for negativ udskudt i balancen                                                                                                    |             |                  |  |  |
| Konto for udskudt skat i balancen                                                                                                    |             |                  |  |  |
| Konto for ændring af udskudt skat i resultatopgørelsen                                                                                     |             |                  |  |  |
| Konto for ekstraordinær ændring af udskudt skat                                                                                            |             |                  |  |  |

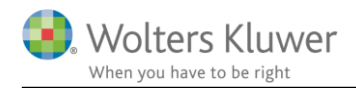

## 3.3 Opret årsregnskab...

Der er lavet flere ændringer i funktionen 'Opret årsregnskab...' dette skal gøre det nemmere at vælge de korrekte elementer til Årsrapporten.

#### 3.3.1 Vælg type af skabeloner

Det første vindue der fremkommer efter at have valgt 'Opret årsregnskab..' er valg af skabelontyper. Her er valget 'Rapportskabeloner (uden XBRL) fjernet, således at det kun er muligt at vælge 'Hent nyheder til årsrapporten', 'Rapportskabeloner (med XBRL)' og 'Rapportskabeloner Koncern (med XBRL)'. Taksonomien 'Artsopdelt, specificeret', som ikke indeholder XBRL tags og derfor ikke kan anvendes hvis der skal indberettes til Erhvervsstyrelsen kan stadig vælges under 'Rapportskabeloner (med XBRL)'

| Vælg type af skabelon                                                                                                    | ×                                                                                                    |
|----------------------------------------------------------------------------------------------------|----------------------------------------------------------------------------------------------------|
| Her vælger du, hvilken type opdateringer, du vil an                                                                                   | vende.                                                                                                    |
| <ul> <li>Hent nyheder til årsrapporten</li> <li>Rapportskabeloner (med XBRL)</li> <li>Rapportskabeloner Koncern (med XBRL)</li> </ul> | <ul> <li>Vælg rapportskabeloner (med XBRL), hvis du vil:</li> <li>påbegynde en helt ny årsrapport.</li> <li>påbegynde et nyt år på en eksisterende årsrapport.</li> <li>ændre en eksisterende årsrapport således, at<br/>Årsafslutnings standardmodeller benyttes.</li> </ul> |
|                                                                                                    | Næste Annuller Hjælp                                                                                                    |

#### 3.3.2 Rapportskabeloner

Der er desuden sket ændringer således at når man vælger 'Rapportskabeloner Koncern (med XBRL)' er det efterfølgende kun muligt at vælge elementer der hører til koncern.

Samtidig kan koncern elementer ikke længere vælges når der vælges 'Rapportskabeloner (med XBRL), her vil det kun være muligt at vælge 'Standard' og Andelsboligforening'.

#### Opret årsregnskabsdokumenter

| Valg af skabelonpakke –   | Standard                        |                              |   |  |
|---------------------------|---------------------------------|------------------------------|---|--|
| Skabelon for årsrapport – | Standard<br>Andelsboligforening |                              |   |  |
| Samlingsdokument:         |                                 | 01 Årsrapport                | r |  |
| Forside:                  |                                 | Selskab med dato             | r |  |
| Godkendelsespåtegning     | jer:                            | Ledelsespåtegning, selskaber | r |  |

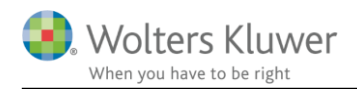

#### 3.3.3 Revisors erklæringer

Under punktet 'Påtegninger og erklæringer:' er alle gamle og forældede erklæringer fjernet, således at det ikke længere er muligt at vælge erklæringer, som ikke er i overensstemmelse med den nye erklæringsbekendtgørelse. På denne måde sikrer vi, at der ikke ved en fejl vælges forældede erklæringer. Programmet opdaterer IKKE automatisk erklæringen i gamle filer, her er det nødvendigt at indsætte en ny erklæring via 'Opret årsregnskab...'

| Påtegninger og erklæringer: | Revision: ISA 700 Selskab B ÅRL med erklærir 🗸                                                                               |
|-----------------------------|----------------------------------------------------------------------------------------------------|
| Stamoplysninger:            | Review: ISRE 2400 Virksomhed A ÅRL flere ejere (2016-12-15)<br>Review: ISRE 2410 Selskab B ÅRL, internt regnskab(2016-12-15) |
| Beretninger:                | Revision: ISA 700 Andelsboligforening ÅRL (2016-12-15)                                                                       |
| Hoved- og nøgletal:         | Revision: ISA 700 Selskab B ARL med erklæringer (2016-12-15)<br>Revision: ISA 700 Selskab B ÅRL uden erklæring (2016-12-15)  |
| Anvendt regnskabspraksis:   | Revision: ISA 700 Selskab C ÅRL (2016-12-15)<br>Revision: ISA 700 Selskab foreløbigt regnskab                                |
| Resultatopgørelse:          | Udvidet gennemgang (2016-12-15)                                                                                              |
|                             |                                                                                                    |

#### 3.3.4 Link til valgte dokument skabeloner

Nederst i vinduet 'Opret årsregnskabsdokumenter' er der sat et link ind, der åbner et vindue, der viser hvilke skabeloner der er valgt i den aktuelle fil og hvilken version de enkelte elementer er fra (se yderligere beskrivelse i afsnit 1.2.5)

Vinduet 'Opret årsregnskabsdokumenter' viser ikke de skabeloner, der er valgt i den aktuelle fil. I stedet vises programmets forslag til hvilke elementer der bør vælges. Linket er derfor en hjælp til at se hvilke elemeter der faktisk er valgt i filen.

| Skabelon for specifikationshæfte | Coorificationshaafta                 |
|----------------------------------|--------------------------------------|
| Samiingsdokument:                | Specifikationshærte                  |
| Forside:                         | Forside                              |
| Bilag:                           | Bilag                                |
| Anvendt regnskabspraksis:        | Regnskabspraksis specifikationshæfte |
| Noter:                           | Noter til specifikationshæftet       |
|                                  |                                      |
| Vic nuversende dekument skabeler |                                      |
| vis nuværende dokument skabelor  | ICT                                  |

### 3.4 MNE nr. flyttet til personoplysninger

Indtastning af revisors MNE nr. skal ikke længere indtastes under 'Yderligere oplysninger' MNE nr. skal nu tastes under personoplysninger.

Hvis der sættes flueben ud for enten 'Statsautoriseret revisor' eller 'Registreret revisor' vil feltet MNE nr. blive låst op og det er muligt at taste revisors MNE nr.

| Arbejdsgang ×                                                                                                    | PERS                                                             | Personoplysnii                                                           | nger                                                                                        |
|----------------------------------------------------------------------------------------------------|------------------------------------------------------------------|--------------------------------------------------------------------------|---------------------------------------------------------------------------------------------|
| Stamoplysninger mv. 🛞                                                                                                    | For                                                              | navn først                                                               | Klik på "Tilføj" for at registrere                                                          |
| Virksomhedsoplysninger<br>Personoplysninger<br>Import af saldobalance<br>Saldobalance<br>Opret årsregnskab<br>Posttypeindeling     | Navn<br>Daniel<br>Gert G<br>Bent P<br>Christ<br>Herdis<br>Erik F | Danielsen<br>ertsen<br>Personoplysninger<br>Personoplysning              | Funktion<br>Bestyrelsesformand<br>Statsautoriseret revisor<br>Administrorondo diroktor<br>X |
|                                                                                                    | Frede                                                            | CPR-nr.                                                                  |                                                                                             |
| Registrering 🛞                                                                                                    |                                                                  | Fornavn:                                                                 | Gert                                                                                        |
| Anlægskartotek<br>Efterposteringer<br>Indstillinger til rapporter<br>Oplysninger til årsrapport<br>Oplysninger til specifikationsh |                                                                  | Efternavn:<br>Adresse<br>Postnr./by IP<br>Email<br>MNE-nr.<br>Bestyrelse | Gertsen Gammelhave Allé 7 2820 Gentofte mne Direktion                                       |
| Fuldfør 🛞                                                                                                    |                                                                  | Formand     Medlem                                                       | Adm. direktør                                                                               |
| Fejlkontrol<br>Rapporter<br>Årsrapport<br>Specifikationshæfte<br>Send till                                                         |                                                                  | Ejerforhold                                                              | Revisor<br>Statsautoriseret revisor<br>Registreret revisor                                  |
| Eksportér                                                                                                    |                                                                  |                                                                          | <u>G</u> em <u>A</u> nnuller <u>H</u> jælp <sub>1</sub>                                     |

## 3.5 Overførsel fra E-conomic

Det var tidligere ikke muligt at overføre data for et skævt regnskabsår til Årsafslutning via den direkte integration med E-conomic. Det er nu rettet således, at det også er muligt at overføre saldobalance og posteringer for indeværende år til Årsafslutning via den direkte integration.

E-conomic understøtter desværre stadig ikke, at vi kan hente data via administrator adgang.

## 3.6 Overførsel til Penneo

Penneo har udgivet en ny version af deres program. Det har ikke været muligt at overføre fra Årsafslutning til den nye version af Penneo. Det er rettet således, at det er muligt, at overføre til den nye version af Penneo fra Årsafslutning 2017.6.

Overførsel til Penneo tilgås ved at klikke på menuen 'Moduler' -> 'Penneo' -> 'Eksporter årsrapport og underskriv med Penneo.

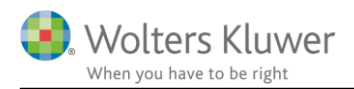

|   | Moduler Rapporter    | <u>V</u> is F | <u>o</u> rmat  | Vær <u>k</u> tøj | <u>X</u> BRL <u>H</u> | ljælp   |          |        |   |
|---|----------------------|---------------|----------------|------------------|-----------------------|---------|----------|--------|---|
|   | BusinessPoint +      |               | 6              | 0                | -                     |         | <u>و</u> | 21     |   |
|   | Ana <u>l</u> yse 🕨   | S#            |                |                  |                       | K       | -        | â      | Y |
|   | Penneo 🕨             |               | <u>E</u> kspor | ter årsrap       | port og               | undersk | riv med  | Penneo | , |
| ſ | Descention of the st |               |                |                  |                       |         |          | Asheed |   |

I bunden af det vindue der fremkommer kan man vælge om man vil overføre til Penneo V1.x (gammel version) eller Penneo V2.x (ny version)

| Vælg personer til Per                                                           | nneo underskrivelse                                                                                       |                                                                                         | ×                              |
|---------------------------------------------------------------------------------|----------------------------------------------------------------------------------------------------|-----------------------------------------------------------------------------------------|--------------------------------|
| Indsend til Penn<br>Indsend nedenståend<br>underskriver.<br>Penneo desktop appl | <b>ieo</b><br>de dokument til personer der er valgt som u<br>ikation til windows er påkrævet. Er den ikke | inderskriver. Der bør være en Email på de<br>installeret allerede, kan den hentes ved a | personer der<br>at klikke her. |
| Navo                                                                            | Email                                                                                                    | Role                                                                                    | Underskriver                   |
| Daniel Danielsen                                                                | Linda                                                                                                    | dirigent                                                                                |                                |
| Daniel Danielsen                                                                |                                                                                                    | bestyrelsesmedlem                                                                       |                                |
| Gert Gertsen                                                                    |                                                                                                    | statsautoriseret revisor                                                                |                                |
| Bent Bentsen                                                                    |                                                                                                    | direktør                                                                                |                                |
| Christian Christensen                                                           | 1                                                                                                    | direktør                                                                                |                                |
| Herdis Hjort                                                                    |                                                                                                    | registreret revisor                                                                     |                                |
| Erik Eriksen                                                                    |                                                                                                    | bestyrelsesmedlem                                                                       |                                |
| Frederik Frederiksen                                                            |                                                                                                    | bestyrelsesmedlem                                                                       |                                |
|                                                                                 |                                                                                                    |                                                                                         |                                |
|                                                                                 |                                                                                                    |                                                                                         |                                |
| Person indstillinger ka                                                         | n editeres i ovenstående liste. Hvis der øns                                                              | kes en varig ændring skal dette gøres und                                               | er personoplysninger.          |
| Dokument : C:\U<br>Væ                                                           | sers \kristina.sinding \AppData \Local \Wolters<br>Ig anden fil Se filen                                  | Kluwer \Årsafslutning \Temp \12345674 Aar                                               | rsrapport                      |
|                                                                                 |                                                                                                    |                                                                                         |                                |
| Penneo desktop V1.x                                                             | Penneo desktop V2.x 🗹                                                                                     | Send til Penneo                                                                         | Luk                            |

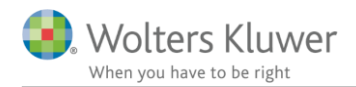

## 4 Indkomst- og formueopgørelse

#### 4.1 Nye noter

Der er oprettet nye noter, som der har været en del ønsker om.

Følgende noter:

- Øvrig kapitalindkomst
- Øvrige fradrag i kapitalindkomst
- Faglige kontingenter, A kasse mv.
- Gaver, løbende ydelser og donationer
- Underholdningsbidrag
- Servicefradrag
- Indskud på etableringskonto
- Befordringsfradrag
- Beskæftigelsesfradrag
- Øvrige ligningsmæssige fradrag
- Udenlandske ligningsmæssige fradrag
- Sikkerhedsstillelser med standardtekster
- Uudnyttede underskud
- Pensionsindestående
- Udenlandsk personlig indkomst
- Udenlandsk kapitalindkomst
- Udenlandsk aktieindkomst

For alle nye noter gælder det, at man skal opdatere noteskabelonen inde i noteoversigten, før de nye noter bliver tilgængelige.

| Atta Noteoversigt    | — 🗆                         | ×        |
|----------------------|-----------------------------|----------|
| Tilgængelige noter:  | Oprettede noter (Kun marker | rede     |
| < Nesultat           | Notenr. Navn                | <b>`</b> |
| Opdater noteskabelon | OK Luk                      |          |

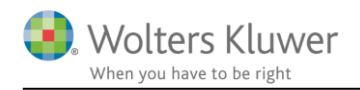

Noten ligningsmæssige fradrag er blevet delt op i 8 nye, for hver underkategori. Det giver mulighed for at vise hver underkategori i indkomstopgørelsen.

De nye noter bliver automatisk tilvalgt, hvis man henter en ny rapportskabelon ind via 'Opret regnskab...' eller opdaterer noteskabelonen inde fra noteoversigten. Ved at opdatere noteskabelonen, vil de nye noter være tilgængelige, men det er dog nødvendigt at indlæses en ny resultatopgørelse, før de bliver vist i indkomstopgørelsen.

| Faglige kontingenter, A-kasse mv. | 5 | 0       |
|-----------------------------------|---|---------|
| Befordringsfradrag                | 6 | -1.934  |
| Beskæftigelsesfradrag             | 7 | -28.000 |
| Ligningsmæssige fradrag           |   | -29.934 |
|                                   |   |         |
| Skattepligtig indkomst            |   | 468.694 |
|                                   |   |         |

Hvis der vælges en ny rapportskabelon er de nye noter som standard tilvalgt, men det er dog stadig muligt at bruge den gamle note på ligningsmæssige fradrag, hvis man ønsker det.

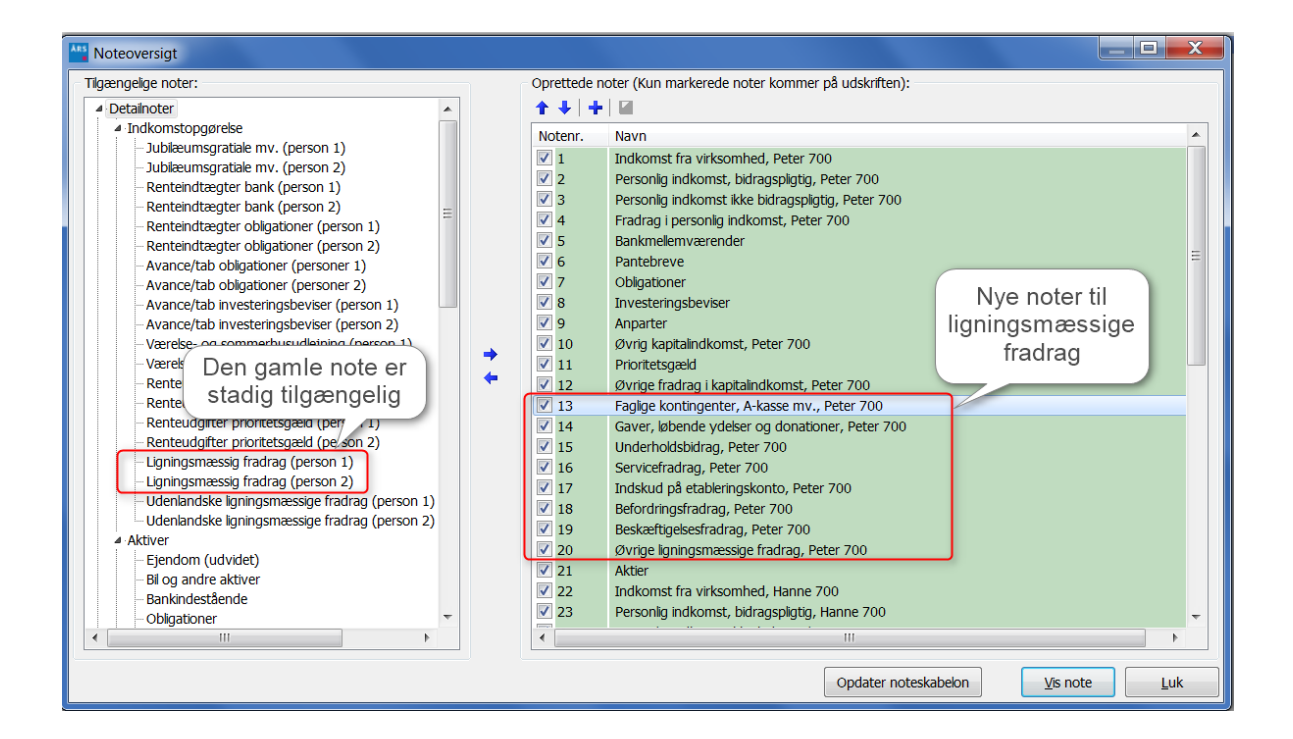

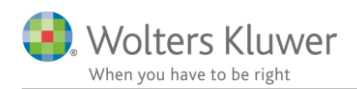

For at bruge den gamle note i stedet for de nye, skal man i noteoversigten tilvælge den gamle note, og fravælge de nye.

Herefter skal man i Posttypeinddelingen skjule de nye linjer i Indkomstopgørelsen:

| Result - 🖶 📮 🧜 🖏                              | 👔 📝 Vis konti Sprog: | 0 %                    | c Personli           | gt regnskab, indkom | istopgørelse, to pei    | rsoner                                |          |
|-----------------------------------------------|----------------------|------------------------|----------------------|---------------------|-------------------------|---------------------------------------|----------|
|                                               | Postt Proces F       | ormat Udgående bal Ænd | dring Inde           | gående b Balance    | e -2 Balance -3         | 3 Balance -                           | -4 E     |
| 1300000 Ligningsmæssige fradrag fra virksomh  | ed *                 | 0                      | -6.213               | 6.213               | 0                       | 0                                     | 0        |
| Ligningsmæssige fradrag                       | _                    |                        |                      |                     |                         |                                       |          |
| Faglige kontingenter, A-kasse mv.             | ▼ …                  | 13.110                 | -2                   | 13.112              | 0                       | 0                                     | 0        |
| 1310000 Fagforen 458 Person 1                 | *                    | Indstil la             | vout                 |                     |                         | - X                                   | <u> </u> |
| 1310001 Fagligt kontingent, ikke fradragsber  | ettiget del *        | -1                     | ,                    |                     |                         |                                       |          |
| 1310002 A-kasse 439 Person 1                  | *                    | Linjetyp               | pe i rapport         |                     |                         |                                       | 0        |
| Gaver, løbende ydelser og donationer          |                      | 3:                     |                      | •                   |                         |                                       | 0        |
| 1310100 Gave 412 Person 1                     |                      | 18                     |                      |                     |                         |                                       | 0        |
| 1310101 Gaver til godkendte foreninger, ikke  | fradragsberet        | -1 Inds                | æt sideskift før l   | inie 📃 Tilfø        | i blanke linier før lin | nie                                   | 0        |
| 1310102 Donationer 447 Person 1               |                      |                        | Acce sides are the t | inge Enig           |                         | ije                                   | 0        |
| 1310103 Løbende yd foren. 448 Person 1        |                      | 🌔 🗹 Skift              | t fortegn            | Ant                 | al blanke linjer        |                                       | 0        |
| Underholdsbidrag                              |                      | 2(                     |                      | Tifø                | i blanke linier efter   | linie                                 | 0        |
| 1310200 Baby jensen                           | *                    | 2(                     |                      | Ant                 | al hlanke linier        |                                       | 0        |
| Servicefradrag                                |                      | 18                     |                      |                     |                         |                                       | 0        |
| 1310300 Vinduespudsning                       | *                    | 1 Inklude              | r linjer —           |                     |                         |                                       | 0        |
| 1310301 tømrer                                | *                    | 41 💿 🖬                 | vis den har vær      | dior                |                         |                                       | 0        |
| 1310302 Servicefradrag, ikke fradragsberetti  | get del *            | -31                    |                      | uici                |                         |                                       | 0        |
| indskud på etableringskonto                   |                      | 1( © A                 | ltid                 |                     |                         |                                       | 0        |
| 1310400 (Ukendt navn)                         | *                    | 1( 💿 Al                | ldrig 2              |                     |                         |                                       | 0        |
| Befordringsfradrag                            |                      | 11                     |                      |                     |                         |                                       | 0        |
| 1310500 Beford 417 Person 1                   | *                    | 1. Vis                 | mere                 |                     |                         |                                       | 0        |
| Beskæftigelsesfradrag                         |                      | 30                     |                      |                     |                         |                                       | 0        |
| 1310600 Beskæftigelsesfradrag                 | *                    | 3(                     |                      |                     |                         |                                       | _ 0      |
| Øvrige ligningsmæssige fradrag                |                      | 3!                     |                      | ОК                  | Annuller                | Hjælp                                 | 0        |
| 1310900 Rejse 429 Person 1                    | *                    | 21                     |                      |                     |                         | · · · · · · · · · · · · · · · · · · · | 0        |
| 1310901 Rejseudgifter, ikke fradragsberettige | et del *             |                        | 1.912                | -1.912              | 0                       | 0                                     | 0        |
| 1310902 Øvr lønmodtudg 449 Person 1           | *                    | 8.333                  | 221                  | 8.112               | 0                       | 0                                     | 0        |
| 1310980 Udenlandsk ligningsmæssig fradrag     | *                    | 3.715                  | 3.715                | 0                   | 0                       | 0                                     | 0        |
| Ligningsmæssige fradrag                       |                      | 171.244                | 23.845               | 147.399             | 0                       | 0                                     | 0        |
| Udenlandske ligningsmæssige fradrag           |                      | 0                      | 0                    | 0                   | 0                       | 0                                     | 0        |

- 1. Klik på Format-knappen på den linje, du vil skjule
- 2. Under 'Inkluder Linjer' ændres til 'Aldrig'
- 3. På sum-linjen 'Ligningsmæssige Fradrag' sættes 'Inkluder Linjer' til 'Hvis den har værdier'

I noteoversigten skal man ændre notehenvisningen fra overskriftlinjen til sumlinjen, som vist herunder

| ्रे 🖸 🛎 🗳 🔊 र 🕅 💦 🏠 🍌                                                                                                    |                                                                                                 |                                                                                            | Vælg linje noten skal være koblet til                      |
|----------------------------------------------------------------------------------------------------|-------------------------------------------------------------------------------------------------|--------------------------------------------------------------------------------------------|------------------------------------------------------------|
| Notehenvisning       Klik på<br>Notehenvisning         Ligningsmæssige fradrag       Notehenvisning         Ligningsmessige fradrag, Peter 700       Vøjedning         Lignings her som som som som som som som som som som    |                                                                                                 | Note: 13                                                                                   | Note: Ligningsmæssige fradrag, Peter 700  Resultat Balance |
| Faglige kontingenter, A-kasse mv.<br>Gaver, Idende ydelser og donationer<br>Underholdsbildrag<br>Serv.efradrag<br>Indskud på etableringskonto<br>Befordingsfradrag<br>Beskræftigelserstadrag<br>Øvrige ligningsmæssige fradrag | 2017<br>13,110<br>31,633<br>20,964<br>18,000<br>10,000<br>12,258<br>30,000<br>35,279<br>171,244 | 2016<br>13.112<br>29.424<br>19.440<br>12.000<br>0<br>11.111<br>28.000<br>34.312<br>147.399 |                                                            |

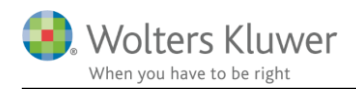

## 4.2 Navne på noter til indkomstopgørelsen

Det har tidligere været således at hvis man udarbejder en indkomst- og formueopgørelse for en person (enten person 1 eller person 2) stod personens navn i overskriften i alle noter knyttet til indkomstopgørelsen, som det ses nedenfor i billedet til venstre.

Det er ændret således at personens navn ikke længere fremgår af overskriften til noten. Dette gælder kun for opgørelser for en person. Hvis der oprettes en opgørelse for to personer (fælles) vil det relevante navn stadig fremgå af overskriften til noten.

Det er rettet for alle noter der er knyttet til indkomstopgørelsen, samt i kapitalforklaringen.

1. Indkomst fra virksomhed, Jens Personlig indkomst virksomhed før AM-bidrag AM-bidrag virksomhed Personlig indkomst virksomhed

Kapitalafkast fra virksomhed, V SO Kapitalindkomst virksomhed

2. Personlig indkomst, bidragspligtig, Jens Frankly Juice A/S Copenhagen Sales School ApS Danaweb AM-bidrag

3. Fradrag i personlig indkomst, Jens Ratepensionsindskud 1. Indkomst fra virksomhed Personlig indkomst virksomhed før AM-bidrag AM-bidrag virksomhed Personlig ind komst virksomhed

Kapitalafkast fra virksomhed, VSO Kapitalindkomst virksomhed

2. Personlig indkomst, bidragspligtig Frankly Juice A/S Copenhagen Sales School ApS Danaweb AM-bidrag

3. Fradrag i personlig indkomst Ratepensionsindskud

## 4.3 Skabelonpakke enlig fjernet

Under opret regnskab er skabelonpakken 'Personligt regnskab, enlig' fjernet, da denne var forældet. Det er nu kun muligt at vælge skabelonpakkerne 'Personligt regnskab, fælles', 'Personligt regnskab, Person 1' og 'Personligt regnskab, Person 2'.

I stedet for 'Personligt regnskab, enlig' skal 'Personligt regnskab, Person 1' vælges.

| Opret personlig regnskab                                                                            |  |  |  |  |  |
|----------------------------------------------------------------------------------------------------|--|--|--|--|--|
| Vælg af skabelonpakke 2 Personligt regnskab, fælles                                                 |  |  |  |  |  |
| 2 Personligt regnskab, fælles<br>3 Personligt regnskab, Person 1<br>4 Personligt regnskab, Person 2 |  |  |  |  |  |
| Skabeloner til personlig regnskap                                                                   |  |  |  |  |  |

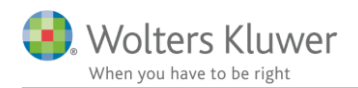

## 4.4 Eksport af virksomhedstal til Skat Nova

Når man ønsker at eksportere sine virksomhedstal til Skat Nova, og man gerne vil have indskud, hævninger og kapitalbevægelser med, så er det nu en mulighed at bruge taksonomien fra 2016 med undergrupper (se billede) til dette.

|                                  | 1                                                           | 1 1             |
|----------------------------------|-------------------------------------------------------------|-----------------|
| Opret årsregnskabsdokumenter     |                                                             | ×               |
| Valg af skabelonpakke – Standard |                                                             | $\sim$          |
| Skahelon for årsrannort          |                                                             | - Markér alle   |
|                                  |                                                             |                 |
| Samlingsdokument:                | 01 Årsrapport                                               | $\sim$          |
| Forside:                         | Selskab med dato                                            |                 |
| Godkendelsespåtegninger:         | Ledelsespåtegning, selskaber                                |                 |
| Påtegninger og erklæringer:      | Revision: ISA 700 Selskab B ÅRL med erklærir                | $\sim$          |
| Stamoplysninger:                 | Virksomhed                                                  | $\sim$          |
| Beretninger:                     | Ledelsesberetning                                           | $\sim$          |
| Hoved- og nøgletal:              | Hoved- og nøgletal                                          | $\sim$          |
| Anvendt regnskabspraksis:        | Anvendt regnskabspraksis                                    | $\sim$          |
| Resultatopgørelse:               | Artsopdelt, sammendraget, Taksonomi 01-10                   | $\sim$          |
| Behold egne kontointervaller     | Behold egne tekster på regnskabslinjer                      |                 |
| Balance:                         | Taksonomi 01-10-2016                                        | ~               |
| Behold egne kontointervaller     | Beho Andelsboligforening, kontoform<br>Taksonomi 01-10-2015 |                 |
| Egenkapitalopgørelse:            | Taksonomi 01-10-2016                                        | <b>-</b> h      |
| Noter:                           | Rennskabsklasse B                                           |                 |
|                                  | 0.1 Supplerende beretninger                                 | ~               |
|                                  |                                                             |                 |
| Skabelon for specifikationshæfte |                                                             | — 🗌 Markér alle |
| Samlingsdokument:                | Specifikationshæfte                                         | $\sim$          |
| Forside:                         | Forside                                                     | $\sim$          |
| Bilag:                           | Bilag                                                       |                 |
| Anvendt regnskabspraksis:        | Regnskabspraksis specifikationshæfte                        |                 |
| Noter:                           | Noter til specifikationshæftet                              | $\sim$          |
|                                  |                                                             |                 |
| Vis nuværende dokument skabelo   | oner                                                        | at Appuller     |
|                                  | Opre                                                        | Arinuller       |

Dog er det vigtigt at man i posttypeinddelingen linker kontiene på de rigtige undergrupper, for at få tallene opdelt korrekt i Skat Nova under Høj specifikation.

| 🖻 — Kapitalindeståender [Personligt firma, I/S, K/S m.fl.] | 20 Egenka | * | * |          |          |          |   |
|------------------------------------------------------------|-----------|---|---|----------|----------|----------|---|
| - Kapitalkonto                                             | 20 Egenka | * | * |          |          |          |   |
| 🖻 — Primo kapitalindestående                               |           | * | * | -97.500  | -97.500  | 0        | 0 |
| 552000 Kapitalkonto, ejer/interessent 1                    | *         | * | * | -97.500  | -97.500  | 0        | 0 |
| EResultat                                                  |           | * | * | -193.323 | 520.677  | -714.000 | 0 |
| 552040 Årets resultat                                      | *         | * | * | -193.323 | 520.677  | -714.000 | 0 |
| indskud                                                    |           | * | * | -7.000   | 193.000  | -200.000 | 0 |
| 552010 Indskud i året                                      | *         | * | * | -7.000   | 193.000  | -200.000 | 0 |
| Hævet                                                      |           | * | * | 125.500  | -398.500 | 524.000  | 0 |
| 552020 Hævet i året                                        | *         | * | * | 125.500  | -398.500 | 524.000  | 0 |
| - Kapitalreguleringer                                      |           | * | * |          |          |          |   |
| Ikke fradragsberettigede omkostninger                      |           | * | * | 0        | 0        | 0        | 0 |
| Kapitalreguleringer 1                                      |           | * | * | -12.750  | -12.750  | 0        | 0 |
| 552030 Kapitalbevægelser                                   | *         | * | * | -12.750  | -12.750  | 0        | 0 |
| Kapitaireguleringer 2                                      |           | * | * | 0        | 0        | 0        | 0 |
| Kapitalreguleringer 3                                      |           | * | * | 0        | 0        | 0        | 0 |
| Kapitalreguleringer 4                                      |           | * | * | 0        | 0        | 0        | 0 |
| Kapitalreguleringer 5                                      |           | * | * | 0        | 0        | 0        | 0 |
| Kapitalreguleringer                                        |           |   |   | -12.750  | -12.750  | 0        | 0 |
| E Private andele                                           |           | * | * |          |          |          |   |
| Fri bil                                                    |           | * | * | 0        | 0        | 0        | 0 |
| Fri telefon                                                |           | * | * | 0        | 0        | 0        | 0 |
| Private andele 1                                           |           | * | * | 0        | 0        | 0        | 0 |
| Private andele 2                                           |           | * | * | 0        | 0        | 0        | 0 |

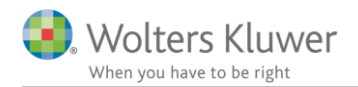

## 4.5 Låse talfelter i 'Kapitalafkastordningen' og 'Virksomhedsskatteordningen'

Alle talfelter er blevet låst for manuel indtastning i 'Kapitalafkastordningen' og 'Virksomhedsskatteordningen'. Hvis der skal ændres i tallene, vil det være nødvendigt at åbne Skat Nova og rette tallene. Herefter skal der overføres på ny til Årsafslutning.

| Virksomhedsordning                     |                    |             |  |  |  |  |  |  |
|----------------------------------------|--------------------|-------------|--|--|--|--|--|--|
| Virksomhedsordning                     |                    |             |  |  |  |  |  |  |
|                                        |                    |             |  |  |  |  |  |  |
| Lås op for redigering af tekst         |                    |             |  |  |  |  |  |  |
| Resultatdisponering                    | 🗹 Vis kolonne      | Vis kolonne |  |  |  |  |  |  |
|                                        | rk Christoffer Kaa |             |  |  |  |  |  |  |
| Resultat før renter                    | 294.915            | 0           |  |  |  |  |  |  |
| Renteindtægter                         | 141.431            | 0           |  |  |  |  |  |  |
| Renteudgifter                          | -23.321            | 0           |  |  |  |  |  |  |
| Skattemæssigt resultat efter renter    | 413.025            | 0           |  |  |  |  |  |  |
| Overførsel til medarbejdende ægtefælle | 0                  | 0           |  |  |  |  |  |  |
| Arets skattepligtige resultat          | 413.025            | 0           |  |  |  |  |  |  |
|                                        |                    |             |  |  |  |  |  |  |
| Der fordeles som følger:               |                    |             |  |  |  |  |  |  |
| Personlig indkomst                     | 384.888            | 0           |  |  |  |  |  |  |
| Kapitalindkomst                        | 28.137             | 0           |  |  |  |  |  |  |
| Virksomhedsindkomst                    | 0                  | 0           |  |  |  |  |  |  |
| Rentekorrektion                        | 0                  | 0           |  |  |  |  |  |  |
| Kapitalafkast overført til ægtefælle   | 0                  | 0           |  |  |  |  |  |  |
| Kapitalafkast overført fra ægtefælle   | 0                  | 0           |  |  |  |  |  |  |
| Hævet opsparet overskud                | 0                  | 0           |  |  |  |  |  |  |
| Underskud jf. VSL § 13                 | 0                  | 0           |  |  |  |  |  |  |
| l alt                                  | 413.025            | 0           |  |  |  |  |  |  |

## 4.6 Opdatering af filer

Når en fil er blevet årsrullet er det nødvendigt at foretage følgende handlinger for at opdatere filen med de ændringer, der er foretaget i programmet.

Når de nedenfor nævnte opdateringer er foretaget kan regnskabsopstillingen påbegyndes.

- Klik på 'Opret regnskab' og 'Hent nyheder'
- 'Opdater noteskabelon' i noteoversigten
- Klik på 'Opret regnskab' og udskift som minimum 'Resultatopgørelse' og 'Balance'

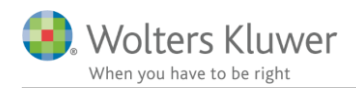

# 5 Ændringer i Årsafslutning 2017.6

## 5.1 Indkomst og formueopgørelse (Personligt regnskab)

- Revisors erklæringer:
- Posttypeinddelingen:
  - Nye linjer til ligningsmæssige fradrag
- Kapitalforklaringen
  - Forkortelsen m.v. er rettet til mv.
- Noter:
  - Nye noter:
    - Øvrig kapitalindkomst
    - Øvrige fradrag i kapitalindkomst
    - Faglige kontingenter, A kasse mv.
    - Gaver, løbende ydelser og donationer
    - Underholdningsbidrag
    - Servicefradrag
    - Indskud på etableringskonto
    - Befordringsfradrag
    - Beskæftigelsesfradrag
    - Øvrige ligningsmæssige fradrag
    - Udenlandske ligningsmæssige fradrag
    - Sikkerhedsstillelser med standardtekster
    - Uudnyttede underskud
    - Pensionsindestående
    - Udenlandsk personlig indkomst
    - Udenlandsk kapitalindkomst
    - Udenlandsk aktieindkomst
  - Note overskrifter ændret således at navnet på personen ikke vises, når der udarbejdes en rapport for en person
  - o Rettet teksten 'Avance' til 'Årets resultat' i noten 'Anparter'
  - 0 I noten 'Bankmellemværender er det gjort valgfrit om 'Bankmellemværende total' skal vises på udskriften

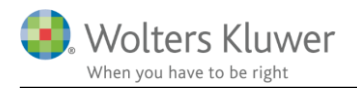

## 5.2 Virksomheder

- Revisors erklæring:
  - o Rettet eksempler i grundlag for konklusion i følgende erklæringer:
    - Revision regnskabsklasse B med erklæring
    - Revision regnskabsklasse B uden erklæring
    - Revision regnskabsklasse C
  - o Rettet stavefejl i assistanceerklæring for internt regnskab
  - 0 Revisors CVR nr. er tilføjet i erklæringen på specifikationshæftet
- Anvendt regnskabspraksis:
  - 0 Afskrivninger vedr. materielle anlægsaktiver er flyttet til et særskilt punkt
  - 0 Tilføjet et punkt vedr. egenkapitalen
  - 0 Driftsøkonomiske principper tilføjet til regnskabsklasse B, mikro
  - I anvendt regnskabspraksis for specifikationshæftet er satsen for småaktiver ændret til 2017 niveau
  - 0 Der er tilføjet flere nye punkter i anvendt regnskabspraksis for landbrug.
- Noter:
  - o Rettet for tidlig afrunding ved beregning af andelsværdi, kostpris
  - Ny felt tilføjet samt rettet sammentælling i noten 'Beregning af andelsværdi, offentlig ejendomsvurdering'
  - Rettet fejlvisning for 'Oplysninger om kapitalandele i tilknyttede og associerede virksomheder' hvis noten fremgår to gange

0

- Posttypeinddeling:
  - o Rettet stavefejl i balancen. 'Iværksættertab' rettet til 'Iværksætterselskab'
- Ledelsespåtegning:
  - 0 Området 'Udtalelse om ledelsesberetning' er default valgt til

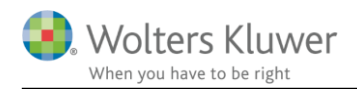

# 6 Årsafslutning - Produktinformation

### 6.1 Let og sikker udarbejdelse af årsrapporten

Årsafslutning er et program, der styrer processen i forbindelse med udarbejdelse af årsrapporten. En let tilgang til opgaverne og løbende kvalitetssikring sparer tid og sikrer samtidig en høj kvalitet af årsrapporten.

## 6.2 Samspil sikrer kvaliteten

Årsafslutning er opbygget efter en intuitiv arbejdsgang, der guider brugeren hele vejen gennem udarbejdelsen af årsrapporten. Programmet kan integreres med f.eks. ERP-systemer, så stamdata og regnskabstal overføres direkte. Den intuitive arbejdsgang og automatiserede processer minimerer risikoen for fejl og sikrer effektivitet i regnskabsprocessen yderligere.

## 6.3 Faglighed

Årsafslutning sikrer kvaliteten af den faglige opdatering af din regnskabsmodel i henhold til gældende regnskabslovgivningen og god regnskabsskik.

## 6.4 Årsafslutning giver dig:

- Digitale regnskaber via XBRL
- Skabeloner til forskellige regnskabsopstillinger og formål
- Opdaterede revisionserklæringer
- Notebibliotek med fleksible og faste noteskabeloner
- Mulighed for automatisk generering af noter med værdi
- Integration til Revision
- Direkte import fra Norriq, Webfinans, AuditPlus, e-conomic m.fl.

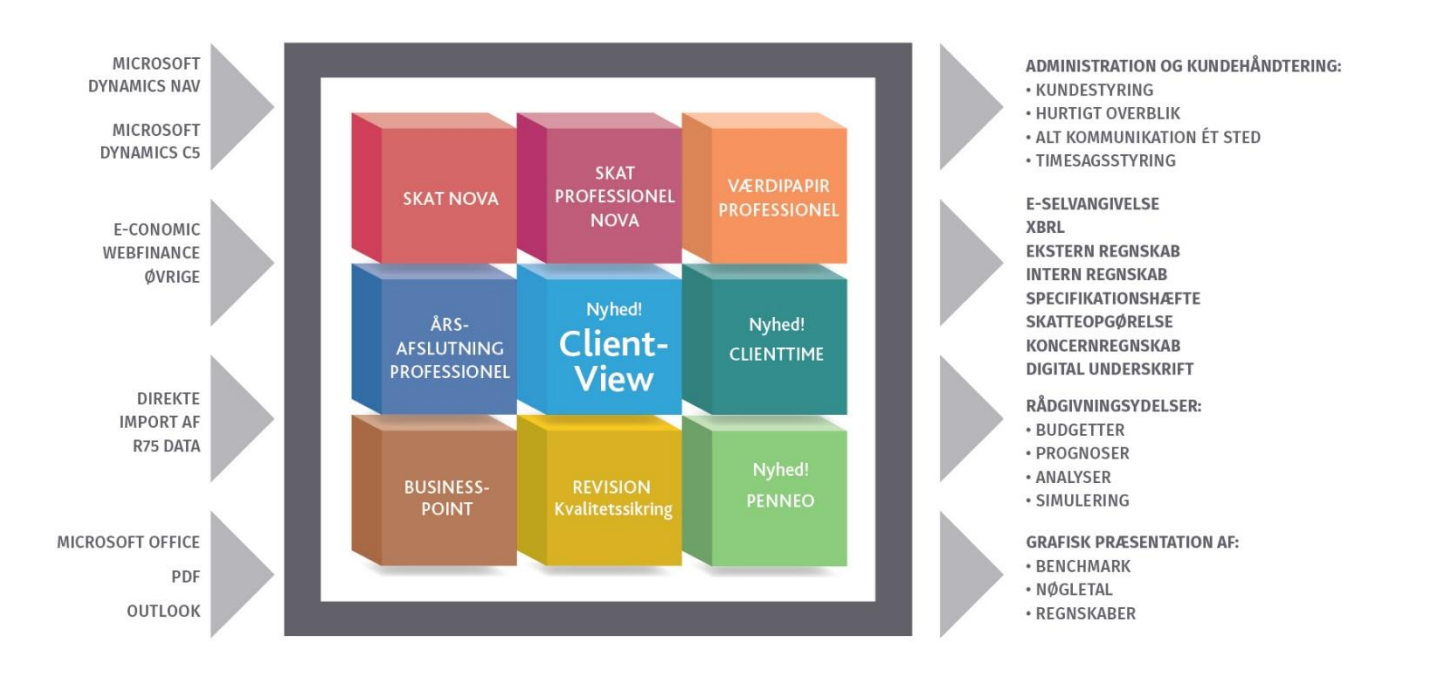

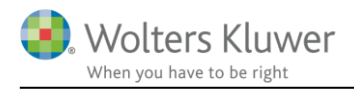

Årsafslutning er integreret med de øvrige systemer og programmer, hvilket gør udarbejdelsen af årsrapporten effektiv og sikker.